# Getting Started: Business Banking -Business Administration Tools

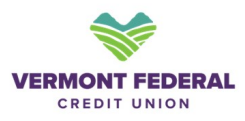

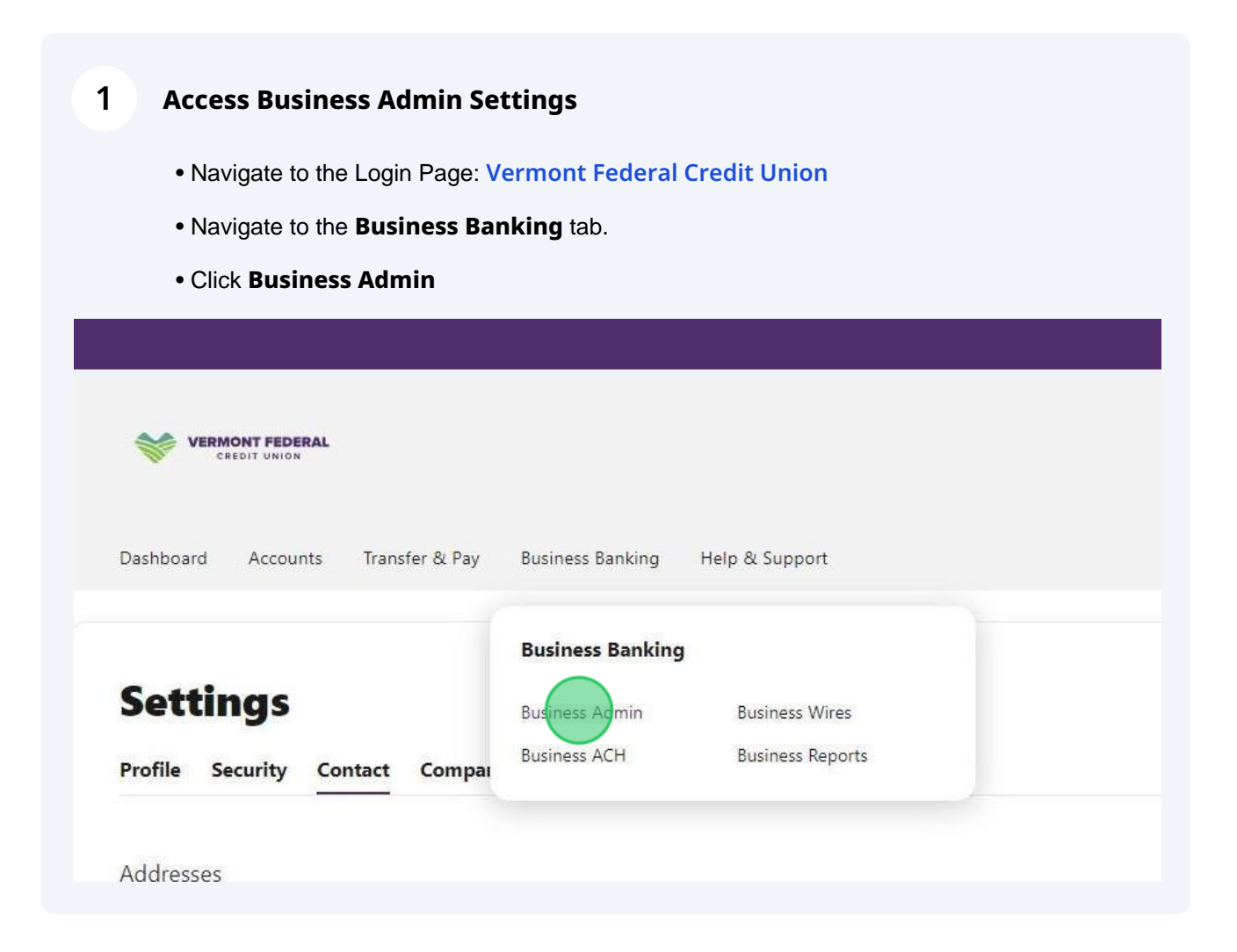

### 2 **Business Banking Authorizations**

• **Authorizations** will show what authorized ACH, External Transfers, Internal Transfers, and Wires requests are scheduled or have already been processed

• Using the Sort By function, you can filter your Authorized transactions

| Business Adm<br>Authorizations Payees Use | in<br><sup>rs</sup> |                                 |
|-------------------------------------------|---------------------|---------------------------------|
| Authorization Requests                    |                     |                                 |
| АСН                                       | Sort By: Date v 1 + |                                 |
| External Transfers                        |                     |                                 |
| Internal Transfers                        |                     | AMOUNT STATUS                   |
| Wires                                     | · Enorma requests   |                                 |
|                                           | You have no pendi   | ing ACH authorization requests. |
|                                           | HISTORY             |                                 |
|                                           | Electronic and a    |                                 |
|                                           | You have no /       | ACH authorization history.      |
|                                           |                     |                                 |

# **3** Business Banking Payees

- Within Business Admin click the Payees Tab
- Payees will show all payees associated with your business banking profile
- You can review previously created Payees and create new Payees.

| Business Admin               |            |             |                      |                 |
|------------------------------|------------|-------------|----------------------|-----------------|
| All payees                   |            |             |                      | + Add New Payee |
| Q Search By Name Or Payee ID |            | Type: All 🗸 | Payment Methods: All | 🗸 Groups: All 🗸 |
| NAME 🔶                       | PAYEE ID 🖕 |             | GROUP 🚔              | PAYMENT METHODS |
| ዶ James                      |            |             | Employees            | 1 ACH           |
|                              |            |             |                      |                 |

| Add New Business B                         | anking Paye            | e           |                      |                 |
|--------------------------------------------|------------------------|-------------|----------------------|-----------------|
| Select Add New Paye                        | <b>ee</b> to add a new | payee       |                      |                 |
| Business Admin                             |                        |             |                      |                 |
| All payees<br>Q Search By Name Or Payee ID |                        | Type: All 🗸 | Payment Methods: All | → Add New Payee |
| NAME 🔶                                     | PAYEE ID 荣             |             | GROUP 📥              | PAYMENT METHODS |
|                                            |                        |             |                      |                 |

#### Add New Business Banking Payee

• Enter payee Full Name (Required)

• Enter payee **Email Address** and **Payee ID** (Recommended) Enter payee **Address** (Required)

Note: To use the wire functionality you will need to enter an address for the payee.

Full Name \*

0/35

Email (Optional)

Payee ID (Optional)

We will create a Payee ID for you, or you can enter your own Payee ID.

Payee's address is required to utilize wire payment methods.

Add address

Add phone number (Optional)

S Add website (Optional)

#### 5

#### 6 Viewing Your Payees

• You can view a Payee's information screen by clicking on their Name

• View any Payment History, Scheduled Payments, Payment Methods, and Contact Info

# **Business Admin**

Authorizations Payees Users

#### **All payees**

 Q Search By Name Or Payee ID
 Type: All 
 Payment Methods: All 
 Groups: All 

 NAME 
 PAYEE ID 
 GROUP 
 PAYMENT METHODS

 & James
 Employees
 1 ACH

Add New Payee

## 7 Viewing Business Admin Users

- Within Business Admin click the Users tab
- The Users menu will show all business sub-users set up for your business

• You can see name of the user, the number of accounts they have access to, the payment types they can access, and their status

| Business Admin |          |                                      |                            |                |   |
|----------------|----------|--------------------------------------|----------------------------|----------------|---|
| All Users      |          |                                      | Q Search By Name (         | First Or Last) | + |
| USER           | ACCOUNTS | PAYMENT TYPES                        |                            | STATUS         |   |
| L Bill Smith   | 1        | Internal Transf                      | ers                        | ACTIVE         |   |
| L BTest Dan    | 4        | Internal Transf<br>Bill Pay          | ers, External Transfers,   | ACTIVE         |   |
| L Test Testing | 2        | Wires, Internal<br>Transfers, Bill F | Transfers, External<br>Pay | ACTIVE         |   |

#### 8 Editing Business Sub Users

• Click on the ellipses on the right side of the user name to edit a user.

• This will show you their account information in more detail and allow you to manage their **Accounts and Permissions** 

• You can change the User's Status, Create a Similar User, Reset Users Password, or Delete the User

## **Business Admin**

Authorizations Payees Users

| l Users        |          | Q Search By Name (                                         | Q Search By Name (First Or Last) |  |
|----------------|----------|------------------------------------------------------------|----------------------------------|--|
| JSER           | ACCOUNTS | PAYMENT TYPES                                              | STATUS                           |  |
| L Eill Smith   | 1        | Internal Transfers                                         | ACTIVE                           |  |
| L BTest Dan    | 4        | Internal Transfers, External Transfers,<br>Bill Pay        | ACTIVE                           |  |
| L Test Testing | 2        | Wires, Internal Transfers, External<br>Transfers, Bill Pay | ACTIVE                           |  |

### 9 Add New Business Sub Users

• You can create a new user by pressing the "+" button to the right of the "Search by Name" bar

• To see a full guide for how to complete this step please reference the "Create A New Business Sub User" guide

## **Business Admin**

Authorizations Payees Users

| All Users      |          | <b>Q</b> Search By Name (                                  | Q Search By Name (First Or Last) |  |
|----------------|----------|------------------------------------------------------------|----------------------------------|--|
| USER           | ACCOUNTS | PAYMENT TYPES                                              | STATUS                           |  |
| L Bill Smith   | 1        | Internal Transfers                                         | ACTIVE                           |  |
| L BTest Dan    | 4        | Internal Transfers, External Transfers,<br>Bill Pay        | ACTIVE                           |  |
| 1 Test Testing | 2        | Wires, Internal Transfers, External<br>Transfers, Bill Pay | ACTIVE                           |  |